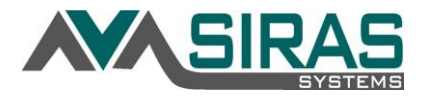

Individual users can make any of the tabs on the home page the default upon logging in SIRAS.

Normally the general default tab is 'Student Data Overview'.

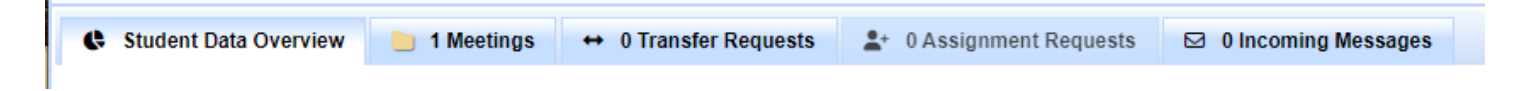

To change the default tab upon login, go to Tools menu then to either 'My Account or 'Manage Accounts'

Go to the 'Default Home Page select tab' and select the tab that you want as a default upon logging into SIRAS. Lastly click 'Update Preferences' at the bottom. The next time you log in SIRAS, that default tab you selected will be the active tab on the SIRAS Home Page.

| Anage Users: My User Account ( L Choose User + Create New User |                                                         |                  |                |            |                  |
|----------------------------------------------------------------|---------------------------------------------------------|------------------|----------------|------------|------------------|
| User Account                                                   | Student Assignments                                     | Site Assignments | Personnel Data | User Audit | Edit Preferences |
| Skin (Special Ed.)<br>blues                                    | sy                                                      | •                |                |            |                  |
| UI animations<br>allow                                         | ~                                                       |                  |                |            |                  |
| Icon for completed                                             | d forms/validations<br>heck ⊖ Smiley ⊖ Happy            | Cat              |                |            |                  |
| Choose student: c                                              | lefault number of records per pa<br>) _ 20 _ 50 _ 100 @ | age<br>) 200     |                |            |                  |
| Choose student: c                                              | lefault status search                                   |                  |                |            |                  |
| Default scope for<br>Site L                                    | admins: Site Level or Individual<br>evel 🗸              | Students         |                |            |                  |
| Hide student nam<br>hide                                       | es from error list                                      |                  |                |            |                  |
| Default Home Page<br>messa                                     | <mark>ge selected tab</mark><br>ages ✓                  |                  |                |            |                  |
| PDF Viewer<br>Let SI                                           | RAS choose 🗸                                            |                  |                |            |                  |
|                                                                | Update Preferen                                         | ces              |                |            |                  |